# How to Register as a Procurement Supplier

Registering as a Procurement SupplierStep 1 – Vendor IdentificationStep 2 – Vendor DetailsStep 3 – Submit Registration FormStep 4 – Create User ID

#### **Registering as a Procurement Supplier**

Go to the **PA Supplier Portal** to complete the four-step supplier registration process.

- 1. Open your web browser and enter www.pasupplierportal.state.pa.us.
- 2. Select the Supplier Registration link to begin.

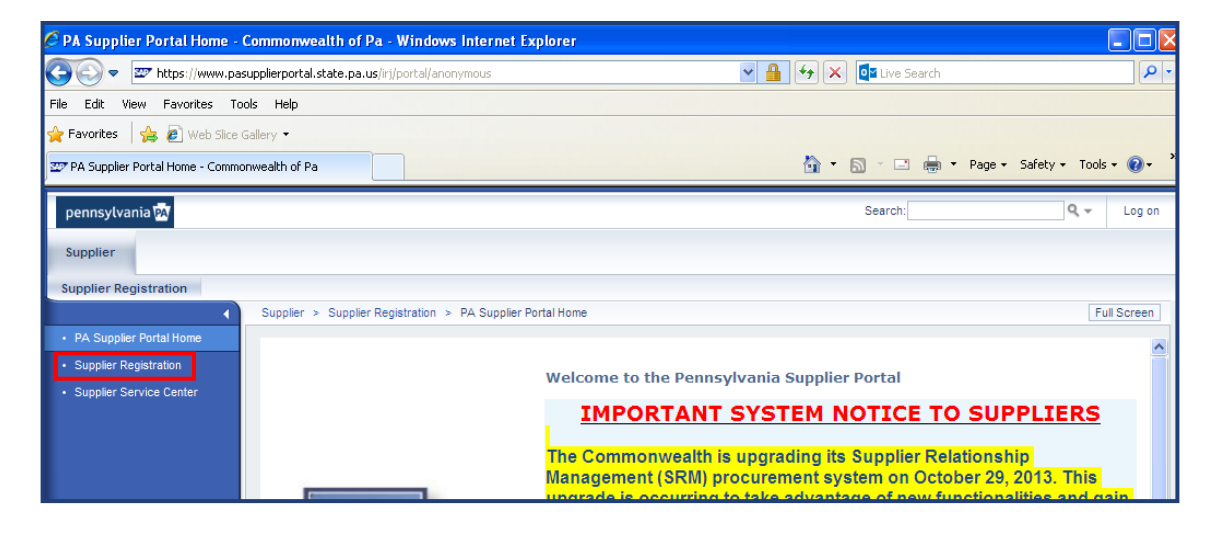

The vendor registration wizard displays. It will assist you with the completion of your registration. Help is available on each page within the *Instructions* area of the wizard.

| Vendo              | Vendor Registration, Commonwealth of Pennsylvania.                                                                                                    |                                             |  |  |  |
|--------------------|----------------------------------------------------------------------------------------------------|---------------------------------------------|--|--|--|
| I <b>Þ</b>         | 1     2     3     4       Vendor Identification     Vendor Details     Submit Registration Form     Create User ID                                                                                                |                                             |  |  |  |
| Instru             | uctions                                                                                                    |                                             |  |  |  |
| Welcom<br>the proc | me! Thank you for taking the time to register as a Procurement Vendor with the Commonwealth of Pennsy<br>ccess, enter your Employer Identification Number (EIN) or your Social Security Number (SSN), then select | /vania. To begin <b>Next</b> button.<br>the |  |  |  |
| Vendo              | or Identification                                                                                                    |                                             |  |  |  |
| Employe<br>S       | ver Identification Number: OR<br>OR<br>Social Security Number:                                                                                                    |                                             |  |  |  |

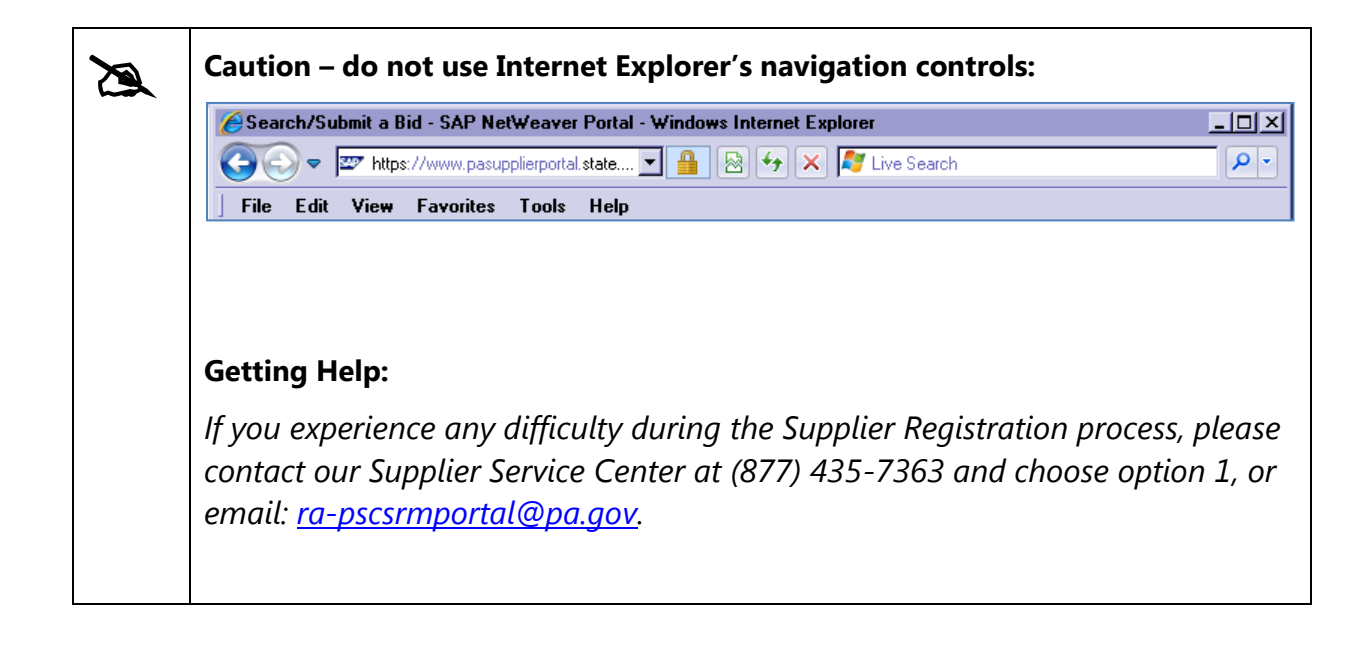

### Step 1 – Vendor Identification

1. Enter the Employer Identification Number (EIN) or Social Security Number (SSN) for your business.

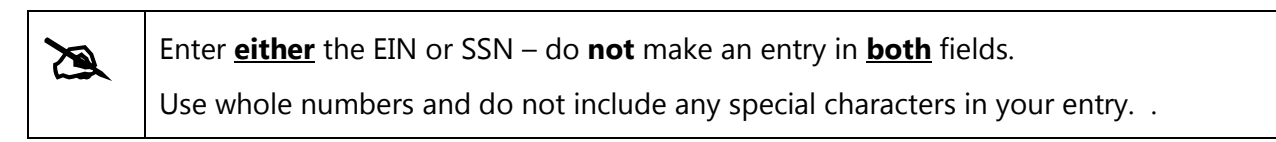

| Ver             | Vendor Registration, Commonwealth of Pennsylvania.         |                                                           |                                                                       |                                                                  |              |  |
|-----------------|------------------------------------------------------------|-----------------------------------------------------------|-----------------------------------------------------------------------|------------------------------------------------------------------|--------------|--|
| I <b>&gt;</b> - | 1<br>Vendor Identification                                 | 2<br>Vendor Details                                       | 3<br>Submit Registration Form                                         | Create User ID                                                   |              |  |
| Ins             | tructions                                                  |                                                           |                                                                       |                                                                  |              |  |
| Wel<br>the      | come! Thank you for taking t<br>process, enter your Employ | the time to register as a F<br>er Identification Number ( | Procurement Vendor with the Com<br>(EIN) or your Social Security Numb | monwealth of Pennsylvania. To begin<br>er (SSN), then select the | Next button. |  |
| Ve              | ndor Identification                                        |                                                           |                                                                       |                                                                  |              |  |
| Emp             | loyer Identification Number:                               | 25 37<br>OR                                               |                                                                       |                                                                  |              |  |
|                 | Social Security Number:                                    |                                                           |                                                                       |                                                                  |              |  |
| Ne              | xt                                                         |                                                           |                                                                       |                                                                  |              |  |

2. Select the **Next** button.

Upon entry of an unregistered EIN or SSN, you will proceed to Step 2 where you will provide details about your company.

| à | If you are already a registered vendor, you will be asked to enter your assigned                                                                                                    |  |  |  |  |
|---|----------------------------------------------------------------------------------------------------|--|--|--|--|
|   | <ul> <li>If you do not know your Vendor Number, please contact our Supplier<br/>Service Center at (877) 435-7363 and choose option 1 or email: <u>ra-</u><br/><u>pscsrmportal@pa.gov</u>.</li> </ul> |  |  |  |  |
|   | Vendor Identification                                                                                                    |  |  |  |  |
|   | Employer Identification Number: 25<br>OR<br>Social Security Number:                                                                                                    |  |  |  |  |
|   | Vendor exists in the system. Please enter Vendor number<br>Vendor Number:                                                                                                    |  |  |  |  |
|   |                                                                                                    |  |  |  |  |

## Step 2 – Vendor Details

1. Enter the Employer Identification Number (EIN) or Social Security Number (SSN) for your business.

| Vendor Registration, Commonwealt                                                                                        | n of Pennsylvania.                              |                                                              |
|----------------------------------------------------------------------------------------------------|-------------------------------------------------|--------------------------------------------------------------|
| Vendor Identification Vendor Details                                                                                    | 3 4 4 4 Submit Registration Form Create User ID |                                                              |
| Instructions                                                                                                    |                                                 |                                                              |
| Complete the registration form below and select the Nex<br>Important: Fields with a * indicate that an entry is require | t button.<br>d.                                 |                                                              |
| Vendor Identification                                                                                                   |                                                 |                                                              |
| Employer Identification Number (EIN): 20                                                                                | Social Security Number (SSN):                   |                                                              |
| Address Data                                                                                                    |                                                 |                                                              |
| Disregarded Entity:                                                                                                    | ⊖Yes ⊙No                                        |                                                              |
| Legal Name: *                                                                                                    |                                                 |                                                              |
| Name of the Company (if different than Legal Name):                                                                     |                                                 |                                                              |
| Name of Person Creating Registration: *                                                                                 |                                                 | This text will appear on the W-9 Form                        |
| Business Type: *                                                                                                    | <b></b>                                         |                                                              |
|                                                                                                    |                                                 |                                                              |
| E-Mail Address: *                                                                                                    |                                                 |                                                              |
| Telephone: *                                                                                                    |                                                 | Extension:                                                   |
| Fax:                                                                                                    |                                                 | Extension:                                                   |
| Street Number and Name:                                                                                                 |                                                 | If PO Box is used then Street Number and Name cannot be used |

| à | There are 11 fields in Step 2 which are required to be completed, as noted with a red asterisk (*): |  |  |
|---|----------------------------------------------------------------------------------------------------|--|--|
|   | – Legal Name                                                                                        |  |  |
|   | <ul> <li>Name of Person Creating the Registration</li> </ul>                                        |  |  |
|   | <ul> <li>Type of Business</li> </ul>                                                                |  |  |
|   | – Email Address                                                                                     |  |  |
|   | – Telephone                                                                                         |  |  |
|   | <ul> <li>Street Number and Name (or PO Box)</li> </ul>                                              |  |  |
|   | <ul> <li>City, State, and Zip Code</li> </ul>                                                       |  |  |
|   | – County                                                                                            |  |  |
|   | – Country                                                                                           |  |  |

For demonstration purposes, an example of a completed form is shown below.

| Address Data                                            |                            |                                                               |
|---------------------------------------------------------|----------------------------|---------------------------------------------------------------|
| Disregarded Entity:                                     | ⊖Yes ⊙No                   |                                                               |
| Legal Name: *                                           | Kan Commercial Floors Inc  |                                                               |
| Name of the Company (if different than Legal Name):     |                            |                                                               |
| Name of Person Creating Registration: *                 | Angela Eshleman            | This text will appear on the W-9 Form                         |
| Business Type: *                                        | Individual/Sole proprietor | <b>v</b>                                                      |
|                                                         |                            |                                                               |
| E-Mail Address: *                                       | AESHLEMAN@PA.GOV           |                                                               |
| Telephone: *                                            | 717-234-1212               | Extension:                                                    |
| Fax:                                                    | 717-234-1213               | Extension:                                                    |
| Street Number and Name:                                 | 555 Walnut Street          | If PO Box is used then Street Number and Name cannot be used  |
| Street 2 (apt. or suite no., room no., floor no. etc.): | 7th Floor                  |                                                               |
| City: *                                                 | Harrisburg                 | County: * DAUPHIN                                             |
| State: *                                                | Pennsylvania 💌             | Zip: ** 17101                                                 |
| Country: *                                              | USA 🔻                      |                                                               |
| PO BOX:                                                 |                            | If Street Number and Name are used then PO Box cannot be used |
| PO Box Country:                                         | USA 🔻                      |                                                               |

The lower portion of the form contains areas to select your product category for delivery, and to confirm the Data Privacy Statement.

- 3. Select the checkbox next to the type(s) of product categories your company can deliver.
- 4. Carefully read the *Data Privacy Statement*; select the checkbox if you accept the terms.
- 5. Select the **Next** button to continue.

| 51818 ·                                                                                                    | EFFITIS VIPATILA                                                                                                    |                                                                                                    |
|----------------------------------------------------------------------------------------------------|----------------------------------------------------------------------------------------------------|----------------------------------------------------------------------------------------------------|
| State.                                                                                                    | remayirana                                                                                                    | 20. 11101                                                                                                    |
| Country: *                                                                                                    | USA 💌                                                                                                    |                                                                                                    |
| PO BOX:                                                                                                    |                                                                                                    | If Street Number and Name are used then PO Box cannot be used                                                                                                    |
| PO Box Country:                                                                                                    | USA -                                                                                                    |                                                                                                    |
| Which Product Categories can you Deliver?                                                                                                    |                                                                                                    |                                                                                                    |
| At least one product category must be selected                                                                                                    |                                                                                                    |                                                                                                    |
| Select the language in which you want to send the que                                                                                                    | estionnaires: * English 💌                                                                                                    |                                                                                                    |
| BUILDING & CONSTRUCT VIATERIALS/SERVIO                                                                                                    | ES                                                                                                    |                                                                                                    |
| Data Privacy Statement                                                                                                    |                                                                                                    |                                                                                                    |
| Data Privacy Statement Terms must be accepted befor                                                                                                    | e being able to move to the next page                                                                                                    |                                                                                                    |
| DISCLAIMER: Registering as a Commonwealth SRM ve<br>Commonwealth of Pennsylvania. Further, registering d<br>Commonwealth of Pennsylvania. Registering as a Com<br>industry in Pennsylvania. Your business would need tr | ndor does not guarantee that your bus<br>oes not guarantee that your business<br>monwealth SRM vendor should not be<br>o seek such a license from the approp | iness will be awarded any contract or purchase order to provide supplies to or perform services for the<br>or organization will receive any financial assistance including state or federal grant monies from the<br>construed as applying for any necessary license to deliver supplies or perform services in a regulated<br>riate Commonweath Agency. |
| DATA PRIVACY: Information provided through the PA<br>Commonwealth agency. Information is retained in acco                                                                                                    | Vendor Portal will be used in the purch<br>rdance with existing Commonwealth p                                                                               | asing and accounting activities of the Commonwealth and will not be limited in its use to one<br>olicy and laws, including the Pennsylvania Right to Know Law, 65 P.S. Section 66.1 et seq.                                                                                                    |
| CERTIFICATION: By submitting information through the<br>of the information submitted is true and correct to the b<br>18 Pa.C.S. § 4904 (relating to unsworn falsification to a                                          | PA Vendor Portal, you certify that: (i) y<br>est of your knowledge, information, an<br>authorities).                                                         | ou are authorized to submit the information for, or on behalf of, the person or entity identified; and, (ii) all<br>In belief. Any false statements made by you on or in the PA Vendor Portal are subject to the penalties of                                                                                                    |
| Yes, I have read the data privacy statement and ac<br>Back Next                                                                                                    | cept the terms.                                                                                                    |                                                                                                    |

| The supplier                                     | rogistration sys    | tom contains a lin        | itad Statas Postal Sani |         |
|--------------------------------------------------|---------------------|---------------------------|-------------------------|---------|
| address validation which verifies:               |                     |                           |                         |         |
|                                                  |                     |                           |                         |         |
| <ul> <li>The existence of the address</li> </ul> |                     |                           |                         |         |
| – The +                                          | 4 in the zip code   | 2                         |                         |         |
|                                                  | ,                   |                           |                         |         |
| If applicable                                    | , select the appr   | opriate button whe        | en presented with the   | Address |
| Validation p                                     | rompt.              |                           | -                       |         |
|                                                  | -4:                 |                           |                         |         |
| Address Valid                                    | ation               |                           |                         |         |
| Please rev                                       | iew Address val     | idation results           |                         |         |
| Address                                          | Original Address    | USPS Validated Address    |                         |         |
| Apt./Suite                                       | 7TH FLOOR           | FL 7                      |                         |         |
| Street/PO Box                                    | 555 WALNUT STREET   | 555 WALNUT ST             |                         |         |
| City                                             | HARRISBURG          | HARRISBURG                |                         |         |
| State                                            | PA                  | PA                        |                         |         |
| Zip5                                             | 17101               | 17101                     |                         |         |
| Zip4                                             |                     | 1947                      |                         |         |
|                                                  |                     |                           |                         |         |
|                                                  |                     |                           |                         |         |
|                                                  |                     |                           |                         |         |
|                                                  |                     |                           |                         |         |
|                                                  | Use Entered Address | Use USPS Validated Addres | Change Entered Address  |         |
|                                                  |                     |                           |                         |         |

### Step 3 – Submit Registration Form

The completed W-9 Form is displayed for Verification and Electronic Signature. It contains the information entered during Steps 1 and 2.

- 1. Carefully review the information on the W-9 Form.
- 2. If the information is not correct, select the **Back** button and revise the information.

| Vendor Registration, Commonwealth of Pennsylvania                                                                                                    |                                                     |
|----------------------------------------------------------------------------------------------------|-----------------------------------------------------|
| 1     2     3     4       Vendor Identification     Vendor Details     Submit Registration Form     Create User ID                                                                                                    |                                                     |
| Instructions                                                                                                    |                                                     |
| Carefully review the information on the W9 Form. If the information is correct, select the <b>checkbox</b> below to confirm your electronic signature on the W-9 form. The information is not correct, select the <b>Back</b> button and revise the information. | nen select the Submit W9 and Create                 |
| Submit Registration form                                                                                                    |                                                     |
| By checking this box, I am digitally signing this document. I agree to the terms stated in this document and further certify that checking this submit W9 and Create User D Back                                                                                 | box counts as an electronic signatur                |
|                                                                                                    |                                                     |
| Image: W-9 Form (Rev. December 2011) Department of the Treasury Internal Revenue Service         Request for Taxpayer Identification Number and Certification                                                                                                    | Give Form to the requester. Do not send to the IRS. |
| Name (as shown on your income tax return) Ki n Commercial Floors Inc Business name/disregarded entity name, if different from above                                                                                                    |                                                     |
| Check appropriate box for federal tax classification:                                                                                                    |                                                     |

3. If the information is correct, select the checkbox to confirm your electronic signature.

| Submit   | egistration form                                                                                                    |                       |
|----------|----------------------------------------------------------------------------------------------------|-----------------------|
| ✓ By cl  | cking this box, I am digitally signing this document. I agree to the terms stated in this document and further certify that checking this box counts as an                                                                                                    | electronic signature. |
| Submit   | and Create User D Back                                                                                                    |                       |
| 8        | 🛅 🔬 🗸 🏀 👍 🐥 🚺 / 4 💿 🖲 88% 🔻 拱 🔂 🥒 Sign 🕶 Find 🗸                                                                                                    |                       |
| 0        |                                                                                                    | <b>▲</b>              |
|          | W-9         Request for Taxpayer         Give Form to the           (Rev. December 2011)         Identification Number and Certification         Give Form to the           Request for Taxpayer         Identification Number and Certification         Give Form to the |                       |
| <b>M</b> | Name (as shown on your income tax return) Ki n Commercial Floors Inc Business name/disregarded entity name, if different from above                                                                                                    |                       |
|          | Sector       Check appropriate box for federal tax classification:         Sector       Individual/sole proprietor         C Corporation       S Corporation         Partnership       Trust/estate                                                                       |                       |

4. Select the **Submit W-9 and Create User ID** button. (Please do NOT select the button multiple times.)

| Submit   | Registration form                              |                                        |                                                                  |                                                                                                    |                                                     |                         |
|----------|------------------------------------------------|----------------------------------------|------------------------------------------------------------------|----------------------------------------------------------------------------------------------------|-----------------------------------------------------|-------------------------|
| ✓ By cl  | necking this box, I a<br>N9 and Create User ID | am dig                                 | <b>jitally signing th</b> i<br>Back                              | s document. I agree to the terms stated in this document and further certify that checking            | y this box counts as a                              | n electronic signature. |
| 8        | 🗎 🄬 - 🛛                                        |                                        | 1                                                                | / 4 💿 🖲 88% 🔹 🥁 🛃 🖉 Sign 👻 Find 🔹                                                                     |                                                     |                         |
| 6        |                                                |                                        |                                                                  |                                                                                                    |                                                     |                         |
|          |                                                | Form<br>(Rev. [<br>Departr<br>Internal | W-9<br>December 2011)<br>ment of the Treasury<br>Revenue Service | Request for Taxpayer<br>Identification Number and Certification                                       | Give Form to the requester. Do not send to the IRS. |                         |
| <b>M</b> |                                                | e 2.                                   | Name (as shown or<br>Ki n Commer<br>Business name/disr           | your income tax return)<br>Cial Floors InC<br>garded entity name, if different from above             |                                                     |                         |
|          |                                                | s on pag                               | Check appropriate t                                              | ox for federal tax classification:<br>proprietor C Corporation S Corporation Partnership Trust/estate |                                                     |                         |

The supplier registration system contains a validation with the IRS which verifies the EIN/SSN and supplier name.

- When the match is verified you will move to Step 4

Please allow adequate time for the system to establish a vendor number for your business.

### Step 4 – Create User ID

Z

Upon advancement to Step 4, you will receive the unique vendor number established for your business. Retain the vendor number for your records.

| Vendor Registration, Commonwealth of Pennsylvania.                                                                                                    |  |  |
|----------------------------------------------------------------------------------------------------|--|--|
| l → 1 _ 2 _ 3 _ 4 _ I                                                                                                    |  |  |
| Vendor Identification Vendor Details Submit Registration Form Create User ID                                                                                                    |  |  |
| Instructions                                                                                                    |  |  |
| Your vendor number 000033 61 was successfully created.                                                                                                    |  |  |
| Complete the form below to create a User ID so that you may conduct business electronically with the Commonwealth of Pennsylvania; then select the Create User ID button.<br>Important: Passwords require a minimum of 7 Characters, 1 Special Character (such as a @ or #), 1 uppercase letter, 1 lowercase letter, and 1 number. |  |  |
| Create User ID                                                                                                    |  |  |
| User Name: *                                                                                                    |  |  |
| Create User ID                                                                                                    |  |  |

1. Complete the form to create your company's login credentials.

#### 2. Select the **Create User ID** button.

A

Passwords require a minimum of 7 characters; containing 1 special character (i.e., @ or #), 1 uppercase letter, 1 lowercase letter, and 1 number.

| Create User ID      |  |
|---------------------|--|
| User Name: *        |  |
| Password: *         |  |
| Confirm Password: * |  |
| Title: *            |  |
| Last Name: *        |  |
| Email: *            |  |
| Phone: *            |  |
| Create User ID      |  |

For demonstration purposes, an example of a completed form is shown below.

| Create User ID      |                  |  |
|---------------------|------------------|--|
|                     |                  |  |
| User Name: *        | K                |  |
| Password: *         | •••••            |  |
| Confirm Password: * | •••••            |  |
| Title: *            | Ms. 💌            |  |
| First Name: *       | Angela           |  |
| Last Name: *        | Eshleman         |  |
| Email: *            | aeshleman@pa.gov |  |
| Phone: *            | 717-234-1212     |  |

A message is displayed confirming the registration and creation of a User ID. For demonstration purposes, an example is shown below.

Congratulations! "K an Commercial Floors Inc" has successfully registered as a Procurement Vendor with the Commonwealth of Pennsylvania. Your vendor number is 00003: 61 and User ID is K AN. You should receive a confirmation email within the next half hour. Please do not attempt to log into the PA Supplier Portal until you have received the confirmation email. If you do not receive the confirmation email within 8 hours, please contact the Commonwealth of PA by phone at 877-435-7363, select Option 1 or email at: email: <u>ra-pscsrmportal@pa.gov</u>.

#### END